# **Microsoft Outlook**

**Microsoft Outlook** (též Outlook či Microsoft Office Outlook) je emailový a groupwarový klient od společnosti Microsoft, který je standardně součástí Microsoft Office. Obsahuje klienta elektronické pošty, vedení kontaktů, organizaci času, úkolů, poznámek a deník. Produkt je k dispozici i jako samostatná aplikace a často je nasazován ve spolupráci s Microsoft Exchange Server pro firmy vyžadující sdílení pošty a organizaci schůzek. Pod názvem "Outlook" se skrývá:

- Exchange server s webovým rozhraním mobilní verze Outlooku,
- desktopová aplikace na počítačích s operačním systémem Windows a macOS,
- mobilní aplikace pro Android a iOS.

#### Jaké funkce Outlook poskytuje?

Klient elektronické pošty: Outlook je komplexním klientem elektronické pošty, který nabízí širokou škálu funkcí a nástrojů pro usnadnění vaší komunikace a produktivity. Jako klient elektronické pošty vám Outlook umožňuje snadno spravovat a organizovat vaše e-maily. Můžete vytvářet, odesílat, přijímat a archivovat e-maily, a to včetně připojování souborů a formátování textu. Funkce automatických odpovědí vám také umožní efektivně reagovat na opakující se dotazy nebo dočasné nepřítomnosti.

**Kontakty:** Outlook zahrnuje také možnost správy kontaktů. Můžete si vytvářet a udržovat seznamy kontaktů, přidávat informace o jednotlivých kontaktech a snadno je vyhledávat. To vám umožní rychle najít potřebné kontakty a efektivně komunikovat s lidmi ve vašem pracovním i osobním životě.

**Organizace schůzek, kalendáře a spolupráce:** Dalším důležitým prvkem Outlooku je jeho schopnost organizace schůzek a spolupráce. Můžete vytvářet a spravovat kalendáře, plánovat schůzky a pozvánky, sledovat dostupnost účastníků a rezervovat sdílené zdroje, jako jsou místnosti nebo zařízení. Sdílení kalendářů umožňuje efektivní koordinaci časových plánů s ostatními členy týmu nebo kolegy.

**Úkoly:** Outlook také podporuje správu úkolů. Můžete si vytvářet a sledovat úkoly, přidávat termíny splnění, přidělovat je ostatním uživatelům a sledovat jejich stav. To vám pomáhá udržovat si přehled o svých pracovních úkolech a zlepšovat produktivitu.

**Automatické odpovědi:** Automatické odpovědi jsou užitečnou funkcí v Outlooku, která vám umožňuje nastavit automatické reakce na příchozí e-maily. Tato funkce je zvláště užitečná, když jste mimo kancelář, na dovolené nebo v jiných situacích, kdy nemůžete okamžitě odpovědět na e-maily.

**Použití pravidel:** Pro automatizaci a organizaci vaší e-mailové schránky můžete v Outlooku využívat pravidla. Pravidla vám umožňují definovat akce, které mají být provedeny s příchozími e-maily na základě určitých podmínek. Můžete například přesměrovat e-maily od určitého odesilatele do konkrétní složky nebo automaticky přidávat štítky a označení e-mailům s určitými klíčovými slovy.

Díky těmto funkcím a nástrojům je Outlook oblíbeným a efektivním nástrojem pro správu e-mailů, organizaci schůzek a spolupráci v pracovním prostředí i v osobním životě.

Webová verze Outlook (pošta) je dostupný v portálu Microsoft 365. Do pošty můžete přejít z odkazů:

- <u>https://outlook.office.com/owa/slu.cz</u>
- <u>https://outlook.office.com</u>
- <u>https://www.office.com</u>

## Přidání účtu v MS Outlook na Windows

Pro připojení emailu do MS Outlook se využívá tzv. moderní autentizace. Tu umožňují verze Outlook 2016 a novější.

U starší verze Outlook 2013 od verze Service Pack 1 musíte nejdříve moderní autentizaci povolit v registrech systému Windows (<u>návod</u>).

## 1

Spusťte aplikaci Outlook a zvolte kartu Soubor.

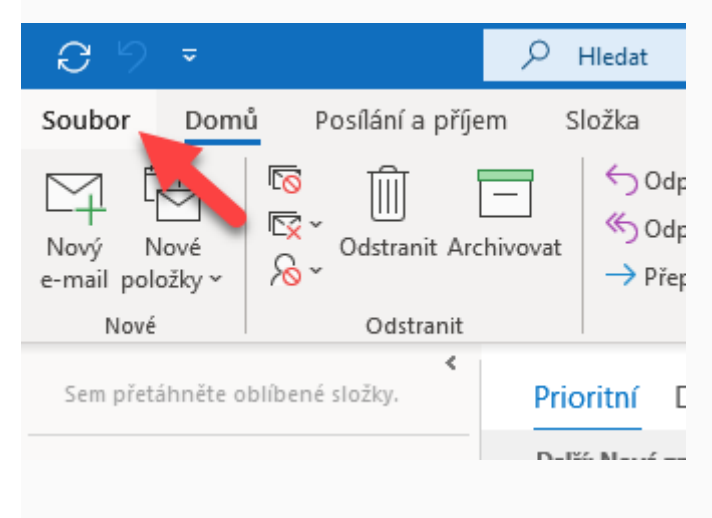

#### **2** Vyberete možnost *Přidat účet*.

|                         |                                                                                                    | Doručená pošta – 🗰 🥮 🕼 @gmail.com - Outlook |
|-------------------------|----------------------------------------------------------------------------------------------------|---------------------------------------------|
| ©                       | Informace o účtu                                                                                                    |                                             |
| 斺 Informace             |                                                                                                    |                                             |
| Otevřít a<br>exportovat | MAP/SMTP                                                                                                    |                                             |
| Uložīt jako             | Nastavení účtu                                                                                                    |                                             |
| Uložit přílohy          | Nastavení<br>účtu ~ Získejte aplíkací Outlook pro iOS nebo Android.                                                                                                    |                                             |
| Tisk                    | Nastavení poštovní schránky   Můžete spravovat velikost poštovní schránky vyprázdněním odstraněných položek a provedením archivace.   Pravidla a upozornění   Spravovat pravidla a upozornění vám usnadní uspořádávání příchozích e-mailových zpráv a umožní vám dostávat aktualizace v případě přidání, změny nebo odbřání položek.   Pomalé a zakázané doplňky modelu COM   Vmožňuje spravovat doplňky modelu COM, které způsobují problémy s |                                             |
|                         |                                                                                                    |                                             |

3 Zadejte **školní emailovou adresu** nebo **unilogin@ad.slu.cz** a vyberte *Připojit*.

| Outlook             |  |
|---------------------|--|
| E-mailová adresa    |  |
| petr.rak@slu.cz     |  |
| Upřesnit možnosti 🗸 |  |
| Připojit            |  |
|                     |  |
|                     |  |

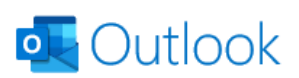

| rak0001 | ad.slu.cz           |  |
|---------|---------------------|--|
|         |                     |  |
|         | Upřesnit možnosti 🔻 |  |
|         |                     |  |
|         |                     |  |

Zobrazí se přihlašovací obrazovka Microsoft. V horní části se zobrazí váš primární login v Microsoftu 365 (crologin@ad.slu.cz). Zadejte své **heslo do CRO** a vyberte *Přihlásit se*.

| Microsoft              |           |              |  |
|------------------------|-----------|--------------|--|
| rak0001@ad.slu.cz      | <u>r</u>  |              |  |
| Zadat hesio            | D         |              |  |
| Heslo                  |           |              |  |
| Nepamatuji si svoje l  | heslo     |              |  |
| Přihlásit se pomocí ji | ného účtu |              |  |
|                        |           | Přihlásit se |  |
|                        |           |              |  |
|                        |           |              |  |

×

## 5

Jakmile je účet nastaven, odfajfkujte možnost *Nastavit mi taky Outlook Mobile v telefonu a* zvolte *Hotovo*.

Pokud se jedná o pracovní počítač / notebook a nemáte propojený účet s Microsoft 365, můžete ho přihlásit do správy organizace (Slezské univerzity) a pokračovat tlačítkem *OK*.

#### Zachovat přihlášení ve všech aplikacích

Windows si bude pamatovat váš účet a automaticky vás přihlásí k aplikacím a webům na tomto zařízení. Tím se sníží počet žádostí o přihlášení.

#### Povolit organizaci spravovat moje zařízení

(i) Když vyberete tuto možnost, znamená to, že správce bude moct instalovat aplikace, ovládat nastavení a vzdáleně resetovat zařízení. Organizace může pro přístup k datům a aplikacím na tomto zařízení vyžadovat, abyste tuto možnost povolili.

Ne, přihlásit se jen k této aplikaci

OK

 $\times$ 

| Účet se úspěšně přidal.                                      |                |       |   |  |
|--------------------------------------------------------------|----------------|-------|---|--|
| petriacesiu.cz                                               |                |       | ] |  |
|                                                              |                |       |   |  |
| Přidat další e-mailovou adresu                               |                |       |   |  |
| Přidat další e-mailovou adresu<br>E-mailová adresa           |                | Další |   |  |
| Přidat další e-mailovou adresu<br>E-mailová adresa<br>Upřesn | nit možnosti 🗸 | Další |   |  |
| Přidat další e-mailovou adresu<br>E-mailová adresa<br>Upřesn | iit možnosti ∨ | Další |   |  |
| Přidat další e-mailovou adresu<br>E-mailová adresa<br>Upřesn | nit možnosti → | Další |   |  |

Pokud používáte více emailových účtů v MS Outlook, nastavte si nově přidaný jako výchozí pro odesílání.

Spusťte aplikaci **Outlook** a zvolte kartu *Soubor*. Zvolte možnost Nastavení účtu -> Nastavení účtu

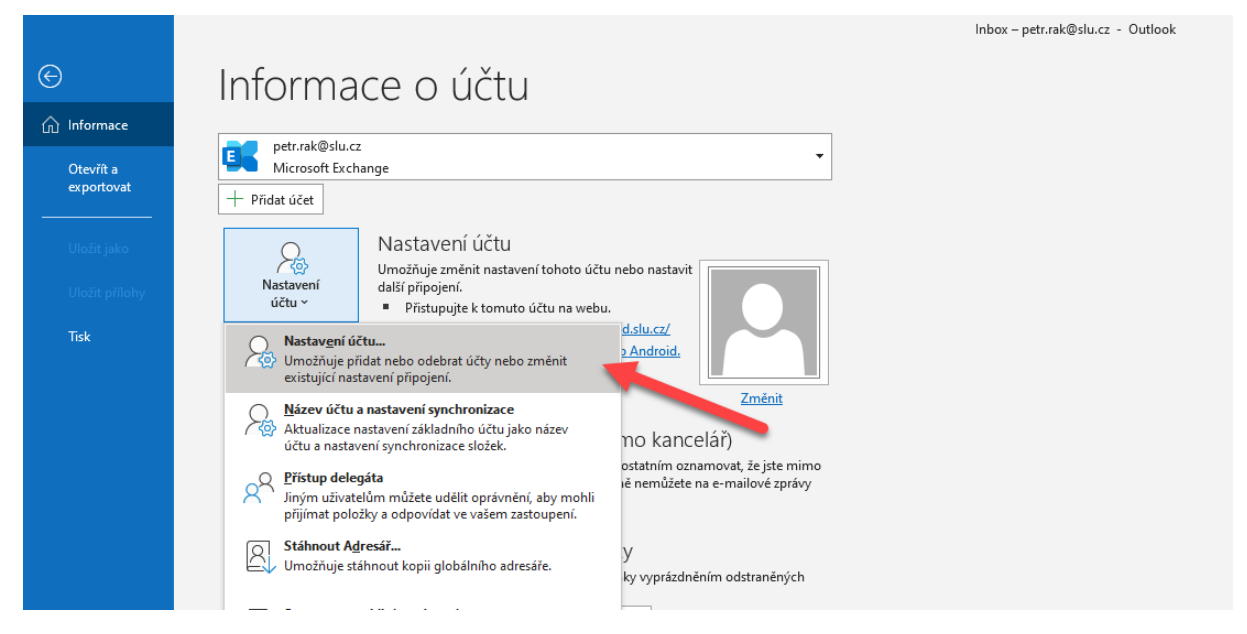

Označte emailový účet, který chcete nastavit jako výchozí pro odesílání pošty (odesílací emailová adresa lze měnit před odesláním) a klikněte na tlačítko *Nastavit jako výchozí*.

| Nastaven    | ní účtu X                                                                                       |
|-------------|-------------------------------------------------------------------------------------------------|
| E-mai<br>Mi | <b>lové účty</b><br>ůžete přidat nebo odebrat účet. Můžete vybrat účet a změnit jeho nastavení. |
| E-mail      | Datové soubory Informační kanály RSS Seznamy serveru SharePoint Internetové kalendáře Publi     |
| Sa Nov      | vý 🛠 Opravit 🚰 Změnit 📀 Nastavit jako výchozí 🗙 Odebrat 🔹 🖶                                     |
| Název       | Тур                                                                                             |
|             | @gmail.com IMAP/SMTP (ve výchozím nastavení odesílat z tohot                                    |
| pet         | tr.rak@slu.cz Microsoft Exchange                                                                |
|             |                                                                                                 |
|             |                                                                                                 |
|             |                                                                                                 |
|             |                                                                                                 |
|             |                                                                                                 |
|             |                                                                                                 |
| Z vybrar    | ného účtu budou nové zprávy doručovány do tohoto umístění:                                      |
|             | petr.rak@slu.cz\Doručená pošta                                                                  |
|             | v datovém souboru C:\Users\Tomas\\Outlook\petr.rak@slu.cz - m365a.ost                           |
|             |                                                                                                 |
|             |                                                                                                 |
|             | Zavřít                                                                                          |

#### Odebrání účtu v u Outlook pro Windows

Upozornění! Před změnou přihlášení (odebrání účtu) si zálohujte poštu, kterou máte uloženou v zařízení (lokální složky nebo připojení přes POP3).

Spusťte aplikaci Outlook a zvolte kartu Soubor.

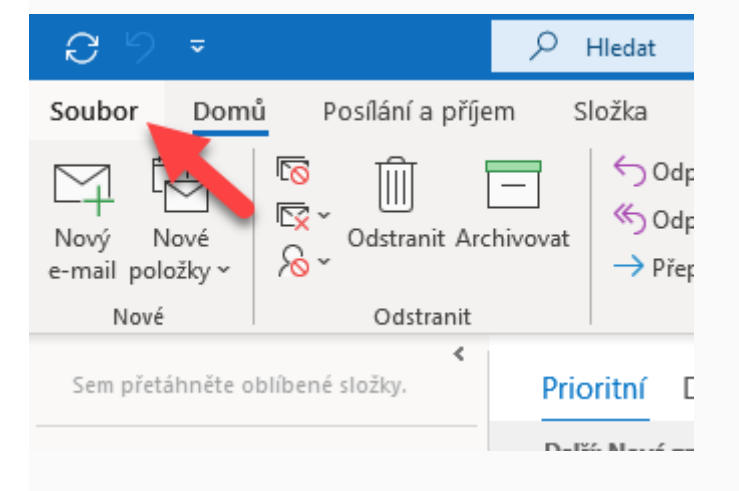

## 2

1

Vyberte Nastavení účtu a ve zobrazeném menu klikněte na Nastavení účtu.

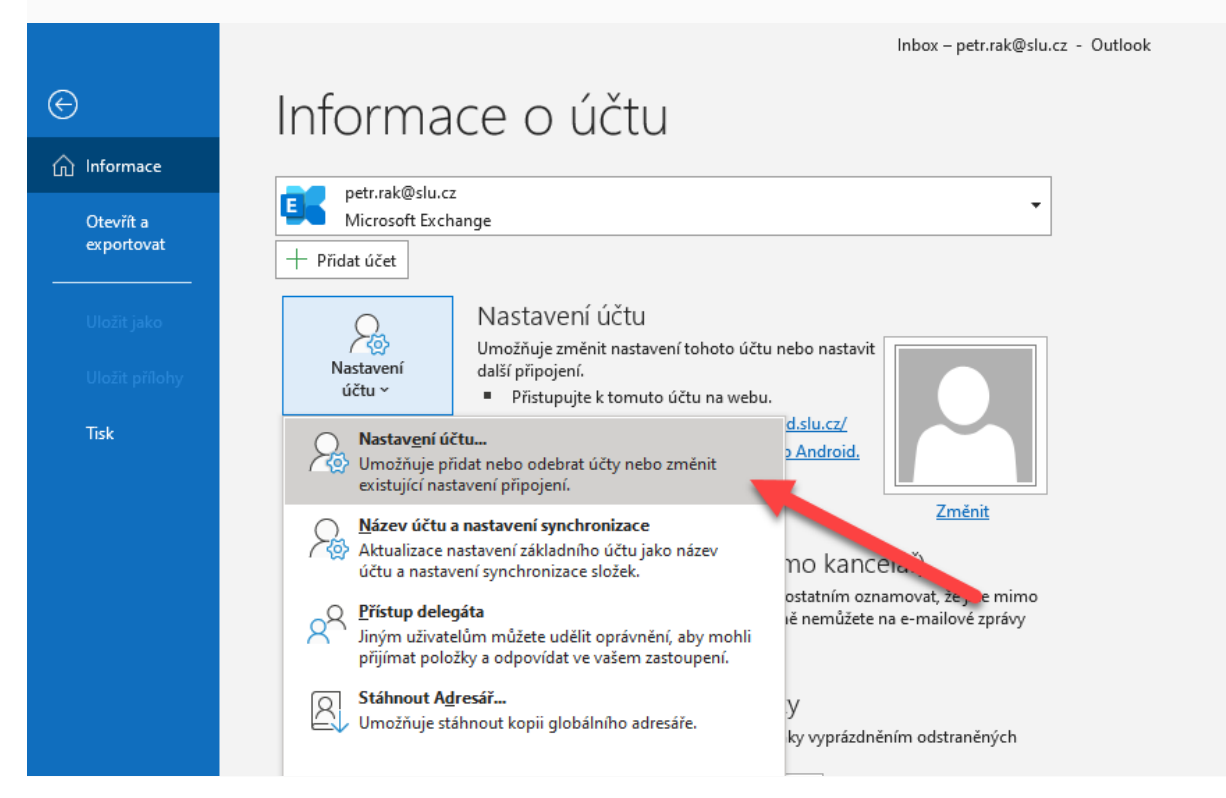

**3** Vyberte účet, který chcete odstranit a zvolte *Odebrat*.

V případě, že máte v seznamu připojených emailových účtů pouze jeden účet, tak se při odebírání zobrazí varovná hláška. Emailový účet nepůjde odebrat. Vždy musíte mít v Outlooku alespoň jeden účet.

| Nastavení účtu                                                       |                                 |                        | ×       |
|----------------------------------------------------------------------|---------------------------------|------------------------|---------|
| <b>E-mailové účty</b><br>Můžete přidat nebo odebrat účet. Můžete vyt | brat účet a změnit jeho nastave | ní.                    |         |
| E-mail Datové soubory Informační kanály RSS                          | Seznamy serveru SharePoint      | Internetové kalendáře  | Publi 1 |
| 🥁 Nový 💸 Opravit 🚰 Změnit 📀 Nas                                      | tavit jako výchozí 🗙 Odebra     | at 👚 🗣                 |         |
| Název                                                                | Тур                             |                        |         |
| gmail.com                                                            | IMAP/SMTP (ve výchozír          | n nastavení ou 👘 z tol | hot     |
| petr.rak@slu.cz                                                      | Microsoft Exchange              |                        |         |
|                                                                      |                                 |                        |         |
|                                                                      |                                 |                        |         |
|                                                                      |                                 |                        |         |
|                                                                      |                                 |                        |         |
|                                                                      |                                 |                        |         |
|                                                                      |                                 |                        |         |
| Z wbraného účtu budou pové zprávy doručovány o                       | do toboto umístění:             |                        |         |
|                                                                      | / v.                            |                        |         |
| @gmail.com\Doruce                                                    | ena posta                       |                        |         |
| v datovem souboru C:\Users\To                                        | @g                              | mail.com – m365a.ost   |         |
|                                                                      |                                 |                        |         |
|                                                                      |                                 |                        |         |
|                                                                      |                                 |                        | Zavřít  |
|                                                                      |                                 |                        | Zavin   |

#### 4

Následně se zobrazí upozornění ohledně odstranění offline obsahu odebíraného účtu.

| Nastave    | ní účtu                                 |                                                                 |                                                             |                       | ×         |
|------------|-----------------------------------------|-----------------------------------------------------------------|-------------------------------------------------------------|-----------------------|-----------|
| E-mai<br>M | <b>ilové účty</b><br>Iůžete přidat nebo | odebrat účet. Můžete vy                                         | brat účet a změnit jeho nastav                              | ení.                  |           |
| E-mail     | Datové soubory                          | Informační kanály RSS                                           | Seznamy serveru SharePoint                                  | Internetové kalendáře | Publi • • |
|            | Microsoft Outlook                       |                                                                 |                                                             |                       |           |
| Ná:        | Pozor – když<br>mezipaměti.             | ž tento účet odeberete, c<br><u>Zjistěte, jak </u> udělat záloh | odstraní se jeho offline obsah,<br>nu offline souboru .ost. | který je uložený v    |           |
|            | Chcete pokr                             | ačovat?                                                         |                                                             | Ano Ne                |           |
|            |                                         |                                                                 |                                                             |                       |           |
| Z vybra    | ného účtu budou i                       | nové zprávy doručovány                                          | do tohoto umístění:                                         |                       |           |
|            |                                         | \Doručená                                                       | pošta                                                       |                       |           |
|            | v dato                                  | vém souboru C:\Users\To                                         | omas\\Outlook\                                              | – m365.ost            |           |
|            |                                         |                                                                 |                                                             |                       | Zavřít    |

#### Přidání účtu v aplikaci Outlook pro Android

Moderní autentizaci umožňuje verze Androidu 8 a vyšší. Aplikaci Outlook si stáhněte v obchodě Play (Android).

#### 1

<u>Stáhněte si Outlook pro Android z obchodu Google Play</u> a pak ho otevřete. Ikona vypadá takto:

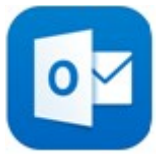

Spusťte aplikaci Outlook.

#### a.

Při přidání prvního účtu zvolte možnost Přidat účet.

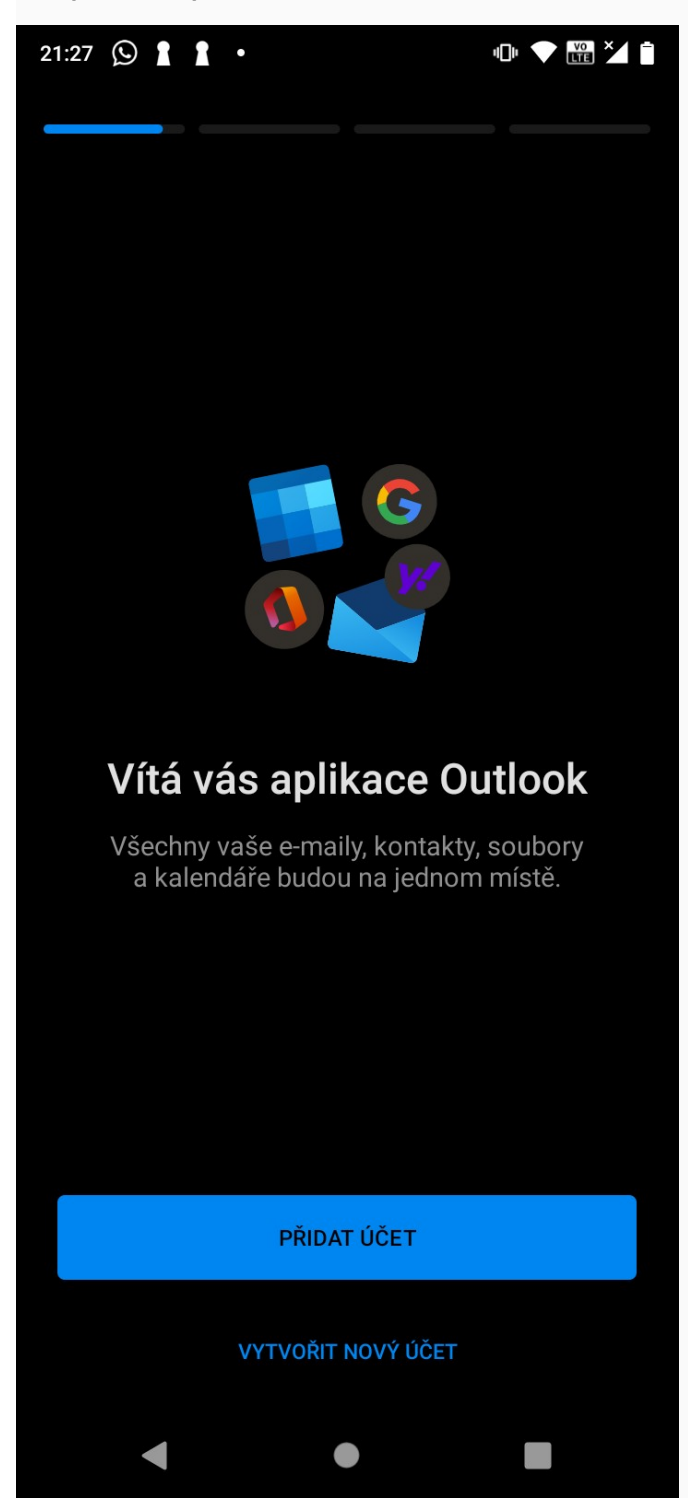

#### b.

Pro přidání dalšího účtu zvolte Nastavení (ozubené kolečko) nebo pomocí tlačítka obálky se symbolem + a Přidat poštovní účet.

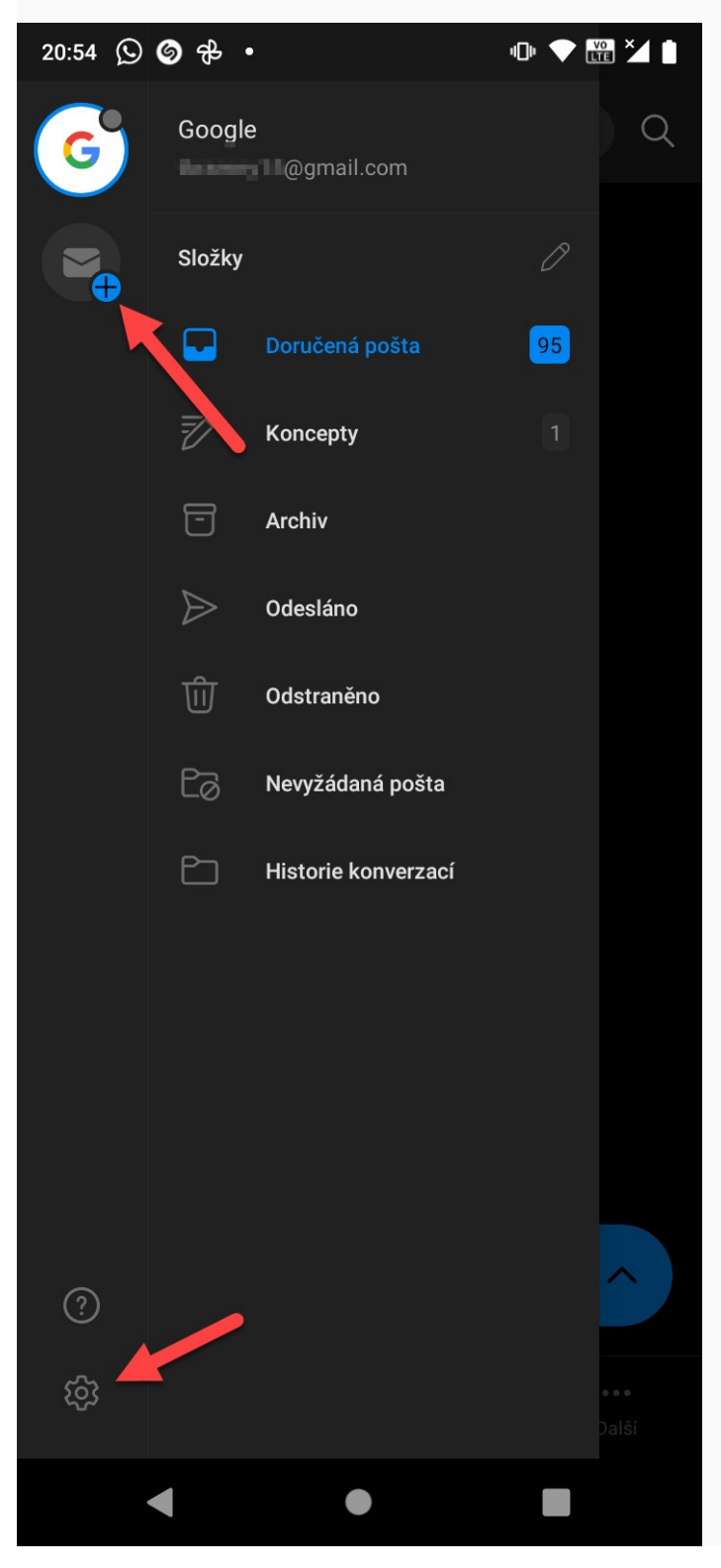

Zadejte váš pracovní email. Následně se pomocí přihlašovací obrazovky Microsoft přihlaste pomocí hesla CRO.

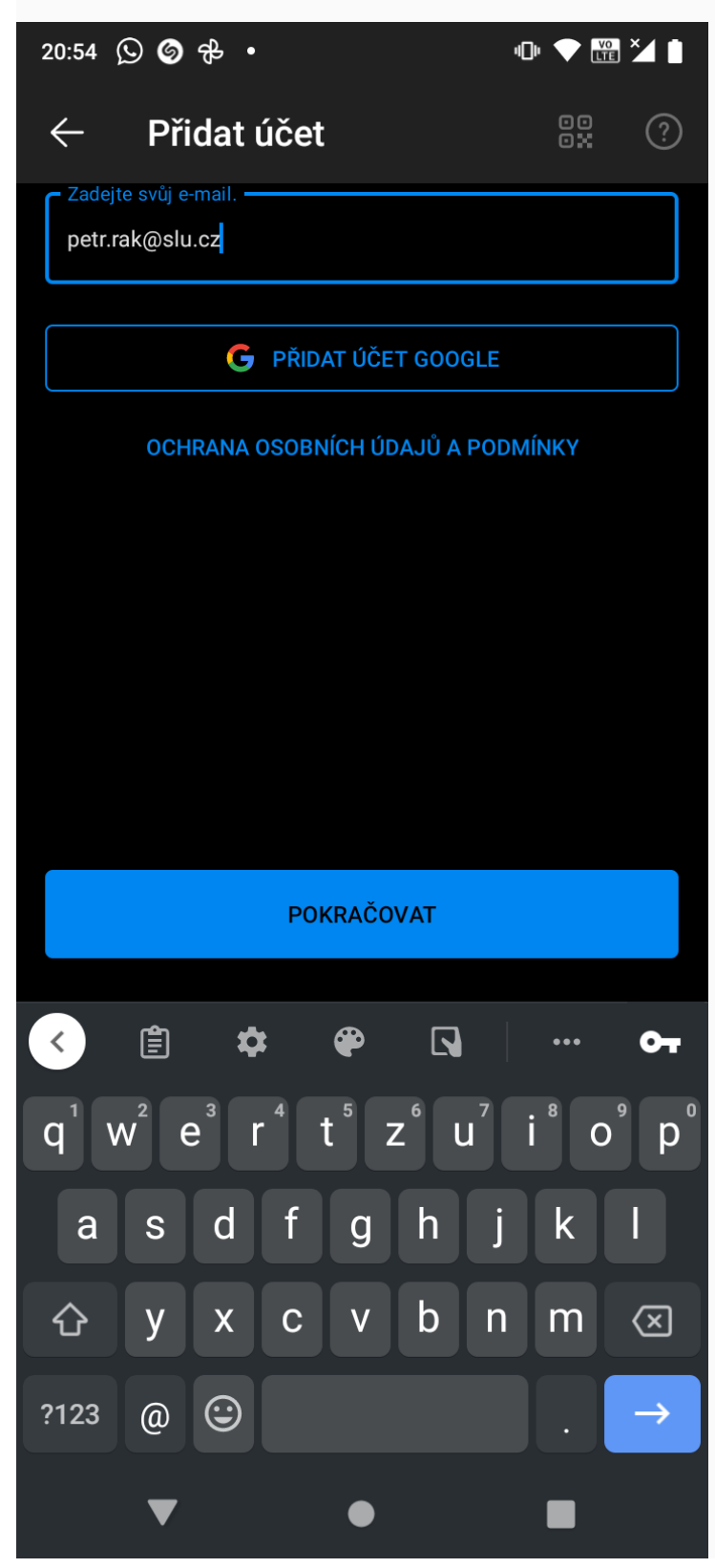

Pokud budete dotázání k výběru typu služby, zvolte možnost:

- Office 365 pro přihlášení do poštovní schránky v Microsoft 365.
- Google pro přidání emailové schránky v Google.
- IMAP pro ruční přihlášení pomocí vlastních IMAP/SMTP parametrů.

9:16 🕓 🌀 G 🔹 •• 🗢 🚟 🎽 🗎 Zvolte typ účtu  $\leftarrow$ 0 Office 365 Outlook Exchange Yahoo iCloud Google Upřesnit IMAP POP3 Potřebujete pomoc? 

Dále zvolte možnost Office 365.

Zobrazí se přihlašovací obrazovka Microsoft. V horní části se zobrazí váš primární login v Microsoftu 365 (crologin@ad.slu.cz). Zadejte své heslo do CRO a vyberte *Přihlásit se*.

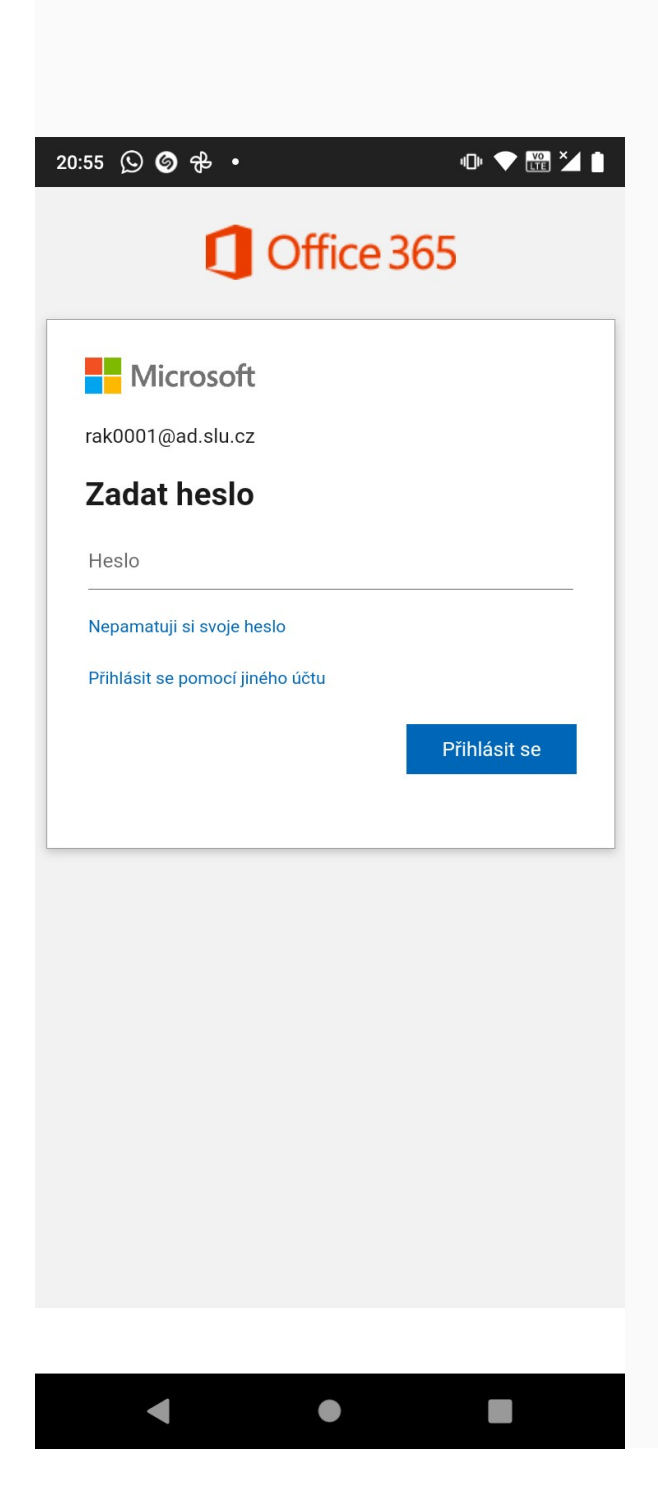

Pokud vše proběhlo úspěšně, zobrazí se účet v seznamu připojeních poštovních účtů v nabídce Nastavení. Do té se dostanete pomocí ozubeného tlačítka.

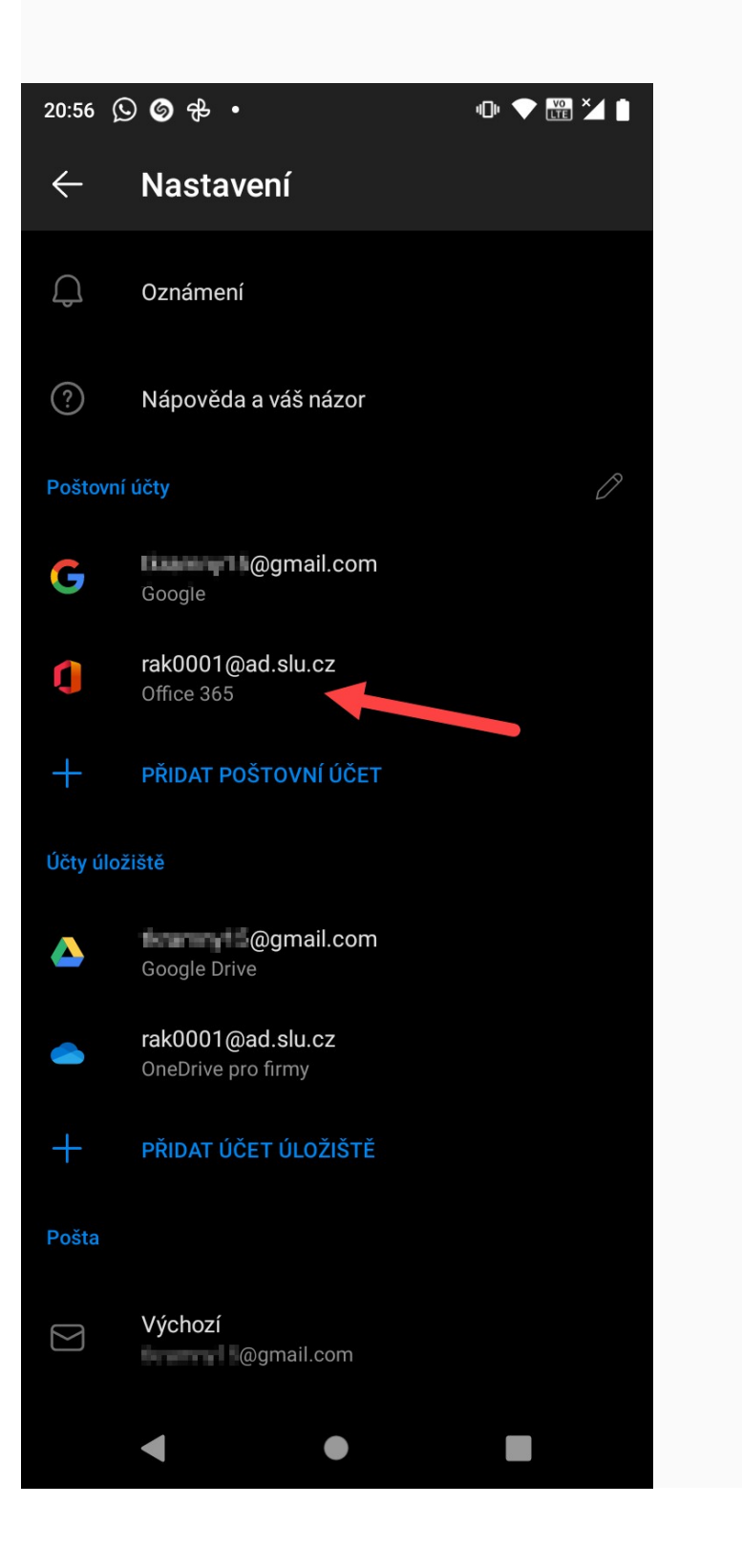

Nastavte si pro odesílání pracovní email. Ťukněte na tlačítko Nová pošta.

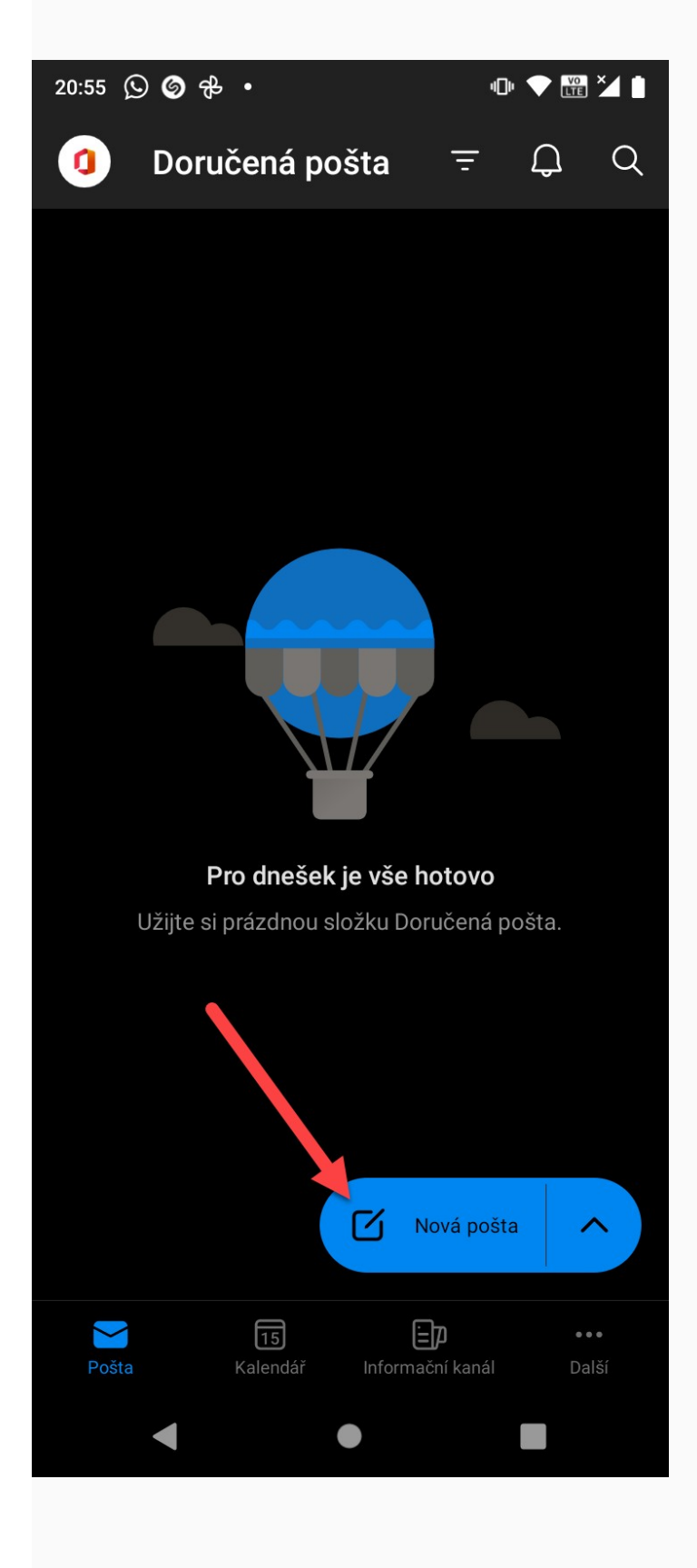

V horní části pod textem Nová zpráva ťukněte na text emailové adresy.

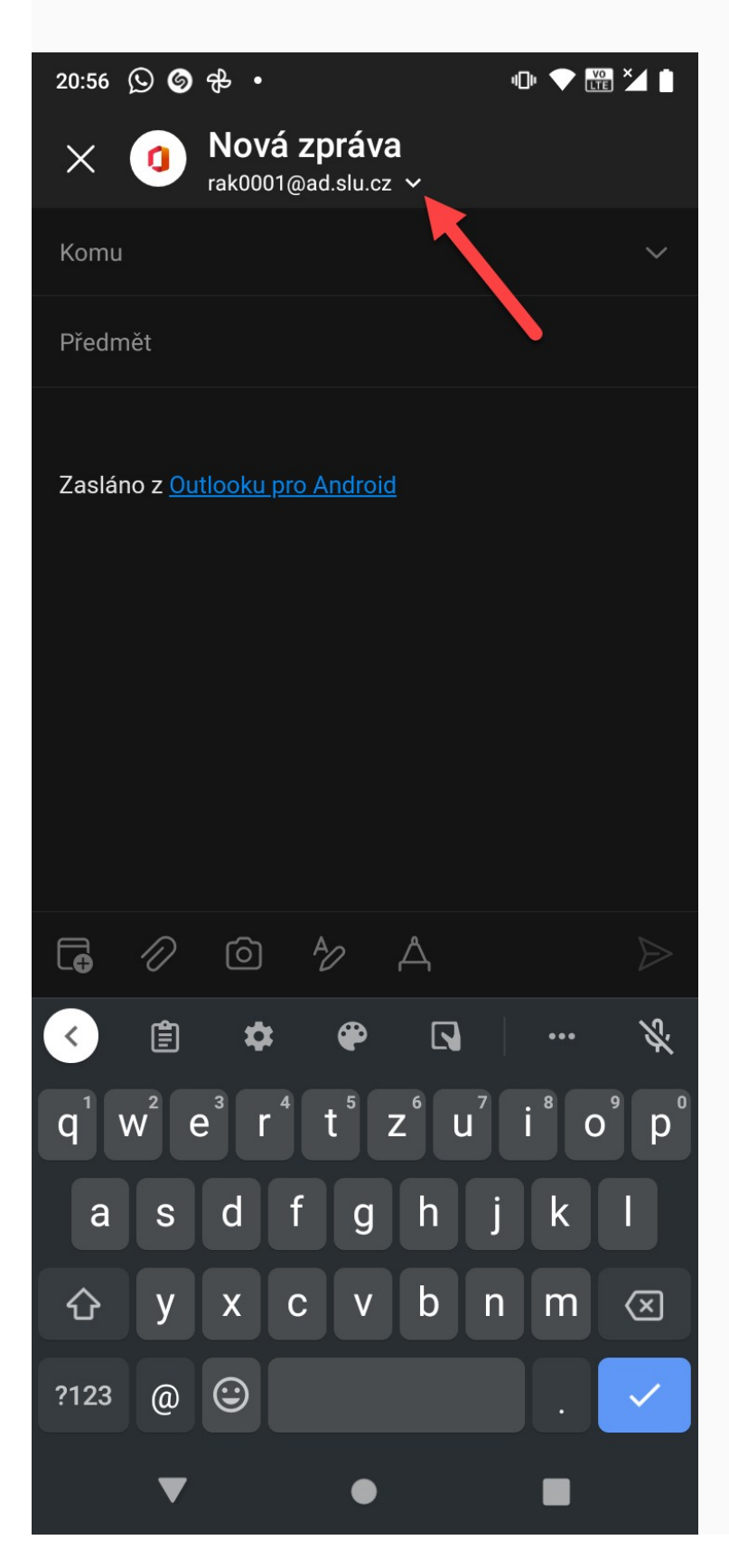

Z nabízených možností ťukněte na vaší pracovní emailovou adresu. Tim se provede změna pro odesílání pomocí pracovní emailové adresy.

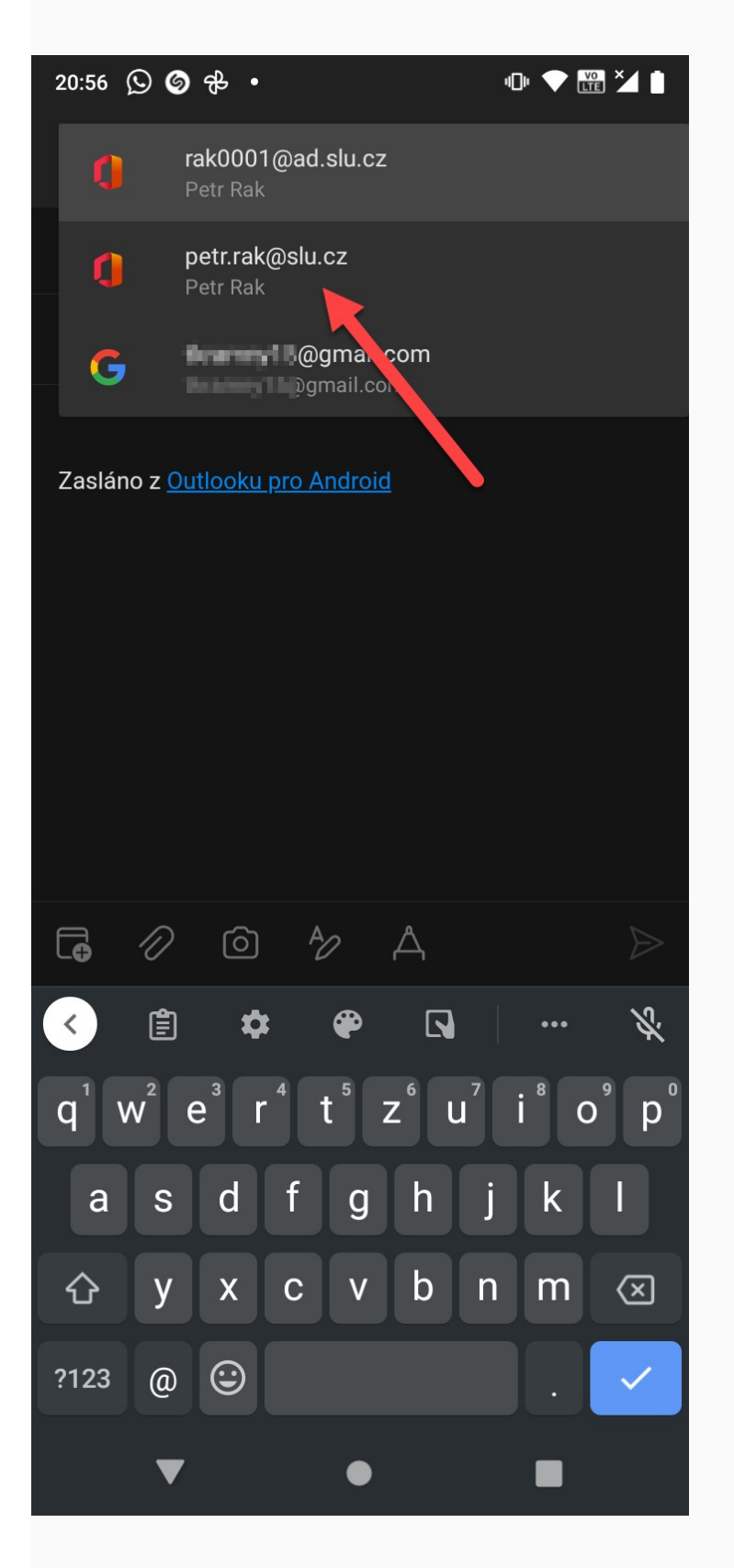

### Přidání účtu v aplikaci Outlook pro Apple iOS

Moderní autentizaci umožňuje verze iOS 11 a vyšší. Aplikaci Outlook si stáhněte v AppStore (iPhone/iPad).

1

<u>Stáhněte si Outlook pro iOS z iOS App Storu</u> a pak ho otevřete. Ikona vypadá takto:

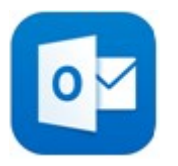

#### 2

Pokud je to poprvé, co používáte Outlook pro iOS, zadejte celou svoji emailovou adresu a pak klepněte na **Přidat účet**.

Pokud ne, otevřete nabídku > klepněte na Nastavení \_\_\_ > Přidat

#### účet > Přidat e-mailový účet.

| $\times$ | Přidat účet              | ?         |
|----------|--------------------------|-----------|
| Zadejte  | svůj pracovní nebo osobn | í e-mail. |
| vasej    | jmeno@domena.com         |           |
|          | Přidat účet              |           |

### 3

Zadejte heslo ke svému e-mailovému účtu a klepněte na Přihlásit se.

Poznámka: Přihlašovací obrazovka může vypadat jinak (podle toho, jakého máte poskytovatele e-mailu).

| Microsoft                       |              |
|---------------------------------|--------------|
| vasejmeno@domena.com            |              |
| Zadat heslo                     |              |
| Heslo                           | 53           |
| Zapomenuté heslo                |              |
| Přihlásit se pomocí jiného účtu |              |
|                                 | Přihlásit se |

Pokud je povoleno vícefaktorové ověřování, ověřte svou identitu.

Přijměte všechny žádosti o oprávnění, které se vám zobrazí.

Potažením prstu si projděte obrazovky s informacemi o funkcích a můžete Outlook pro iOS začít používat.

### Odebrání účtu v aplikaci Outlook pro Android/iOS

Upozornění! Před změnou přihlášení (odebrání účtu) si zálohujte poštu, kterou máte uloženou v zařízení (lokální složky nebo připojení přes POP3). 1

Otevřete aplikaci Outlook a zvolte možnost Nastavení (ozubené kolečko).

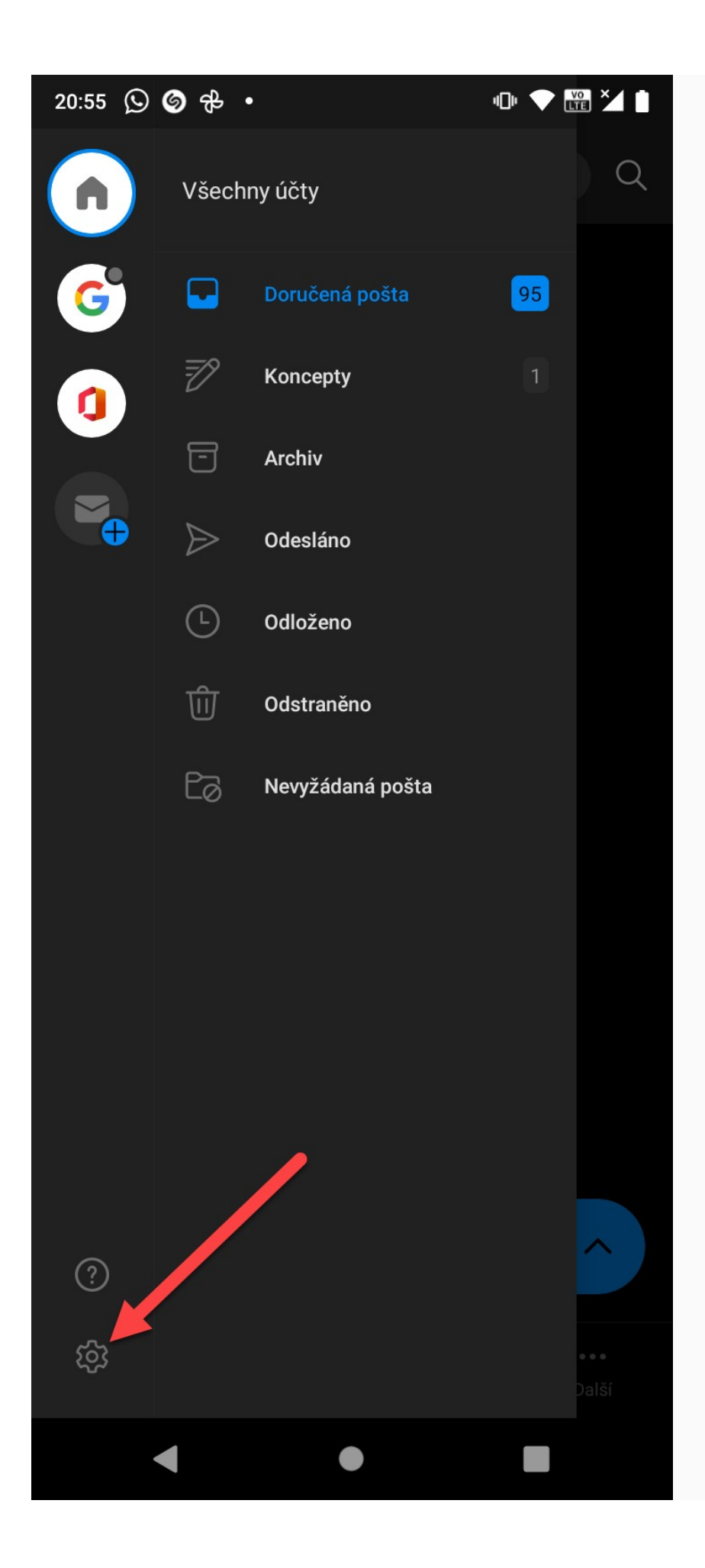

Vyberte účet, který potřebujete odebrat.

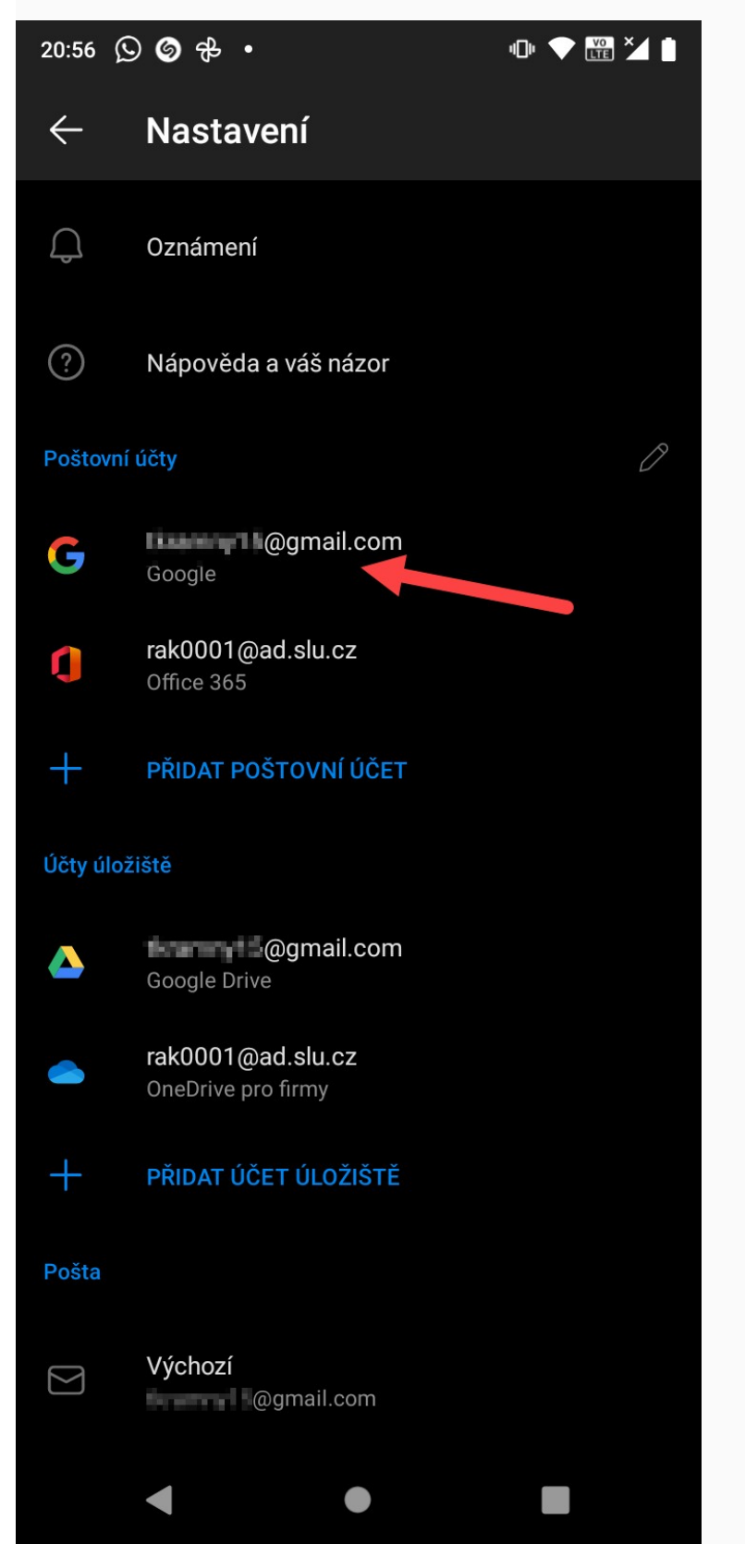

Po otevření Nastavení zvoleného emailového účtu srolujte úplně domu, kde se možnost Odstranit účet.

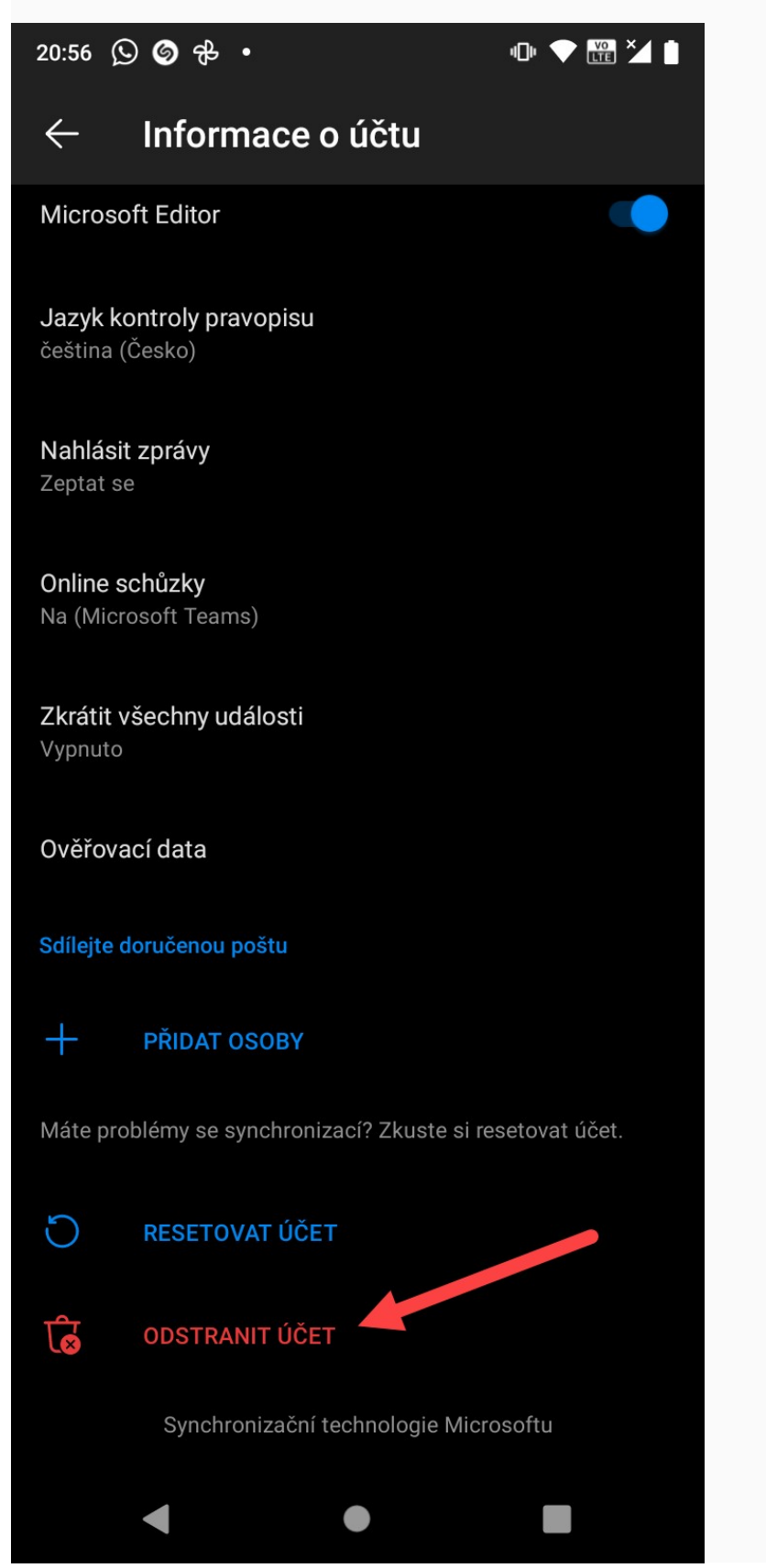

Potvrďte odstranění účtu ťuknutím na Odstranit.

Pokud se Vás aplikace zeptá, jestli chcete odstranit účet v tomto zařízení nebo ve všech zařízeních, zvolte možnost *Odstranit pouze v tomto zařízení* (pokud chce účet odebrat pouze na daném zařízení).

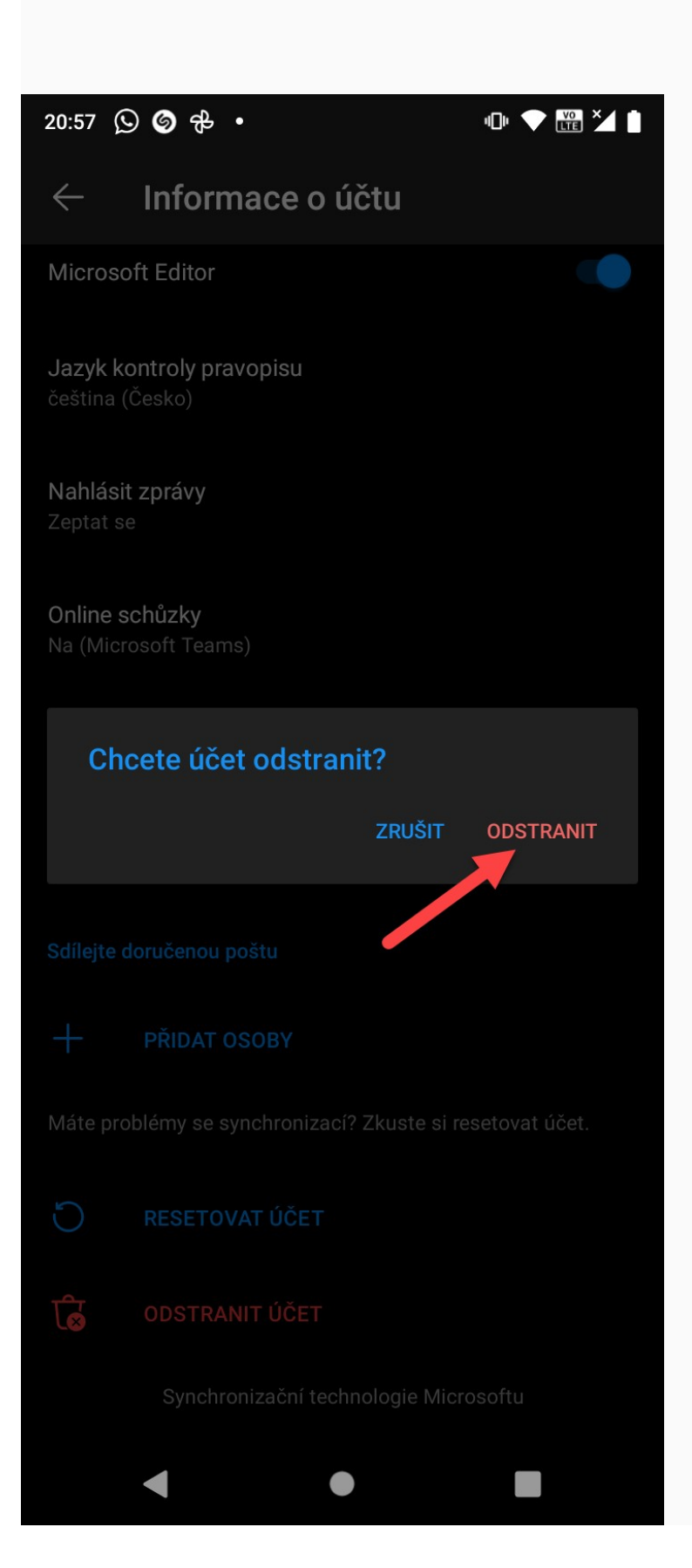